#### **B. SISTEM INFORMASI MAHASISWA (SIAMA)**

SIAMA adalah aplikasi berbasis web yang berfungsi untuk membantu mahasiswa melakukan transaksi administrasi kuliah. SIAMA dapat diakses melalui laman SIPADU yang sudah terkoneksi dengan Internet untuk mengaksesnya silahkan masuk ke alamat **sipadu.isi-ska.ac.id** seperti contoh gambar dibawah ini :

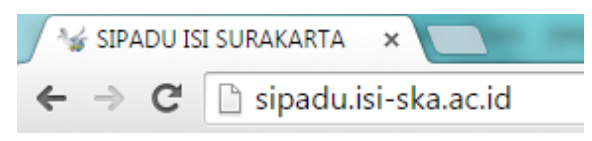

Setelah dijalankan maka akan muncul beberapa link yaitu SIAMA (Link untuk Mahasiswa), Link SIADMIN (Link untuk Admin) dan Link SIDOS (Link untuk Dosen), yang akan dibahas yaitu Link SIAMA yaitu link untuk mahasiswa. Tampilannya dapat dilihat seperti dibawah ini :

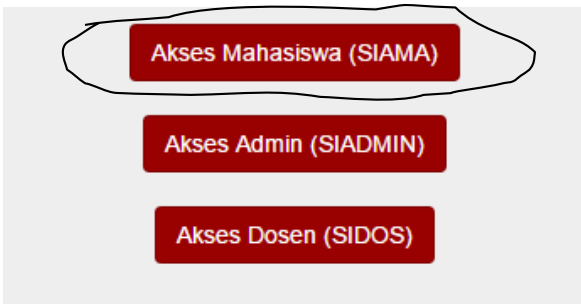

Silahkan klik link SIAMA (Link untuk Mahasiswa) untuk masuk kehalaman login SIAMA, maka muncul tampilan halaman seperti gambar dibawah ini :

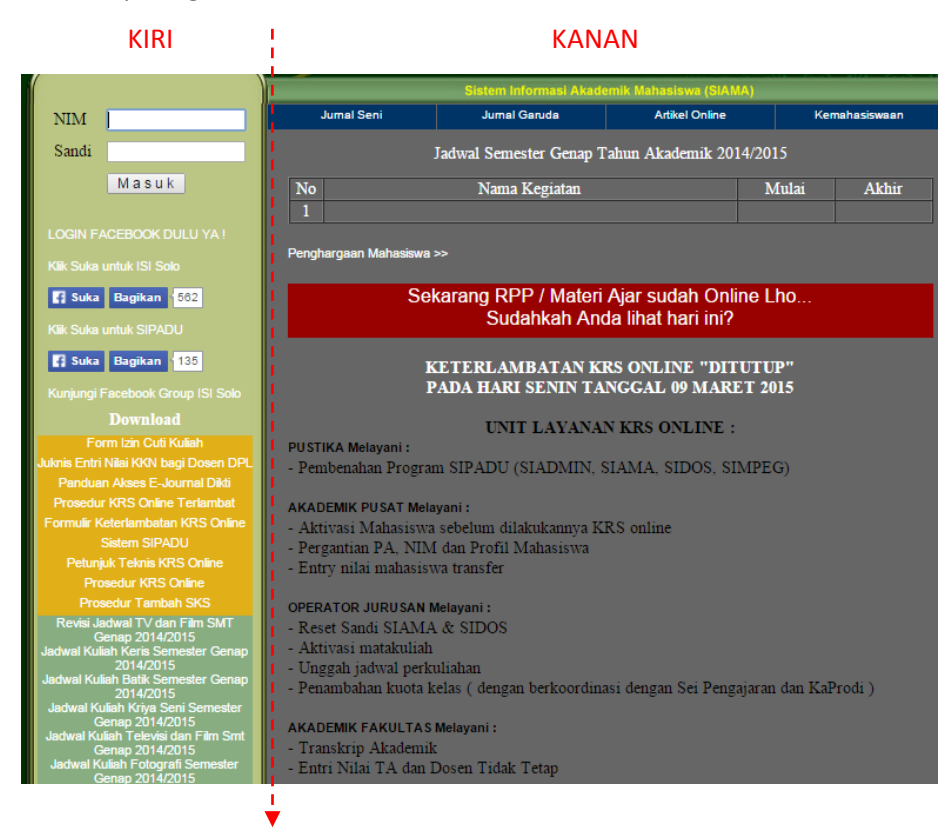

Untuk dapat masuk ke halaman transaksi SIAMA silahkan mahasiswa untuk login terlebih dahulu dengan menginputkan NIM dan Sandi, kemudian klik tombol Masuk jika NIM dan Sandi benar maka akan masuk ke halaman transaksi SIAMA, jika salah maka akan kembali ke tampilan awal login, dapat dilihat tampilan inputan pada login di bawah ini :

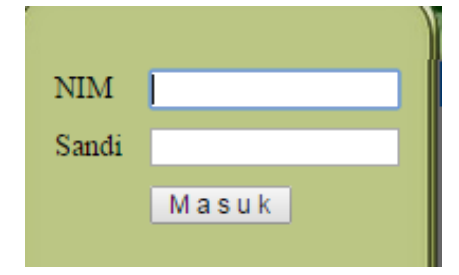

Jika NIM dan Sandi benar maka akan masuk ketampilan transaksi SIAMA seperti gambar dibawah ini:

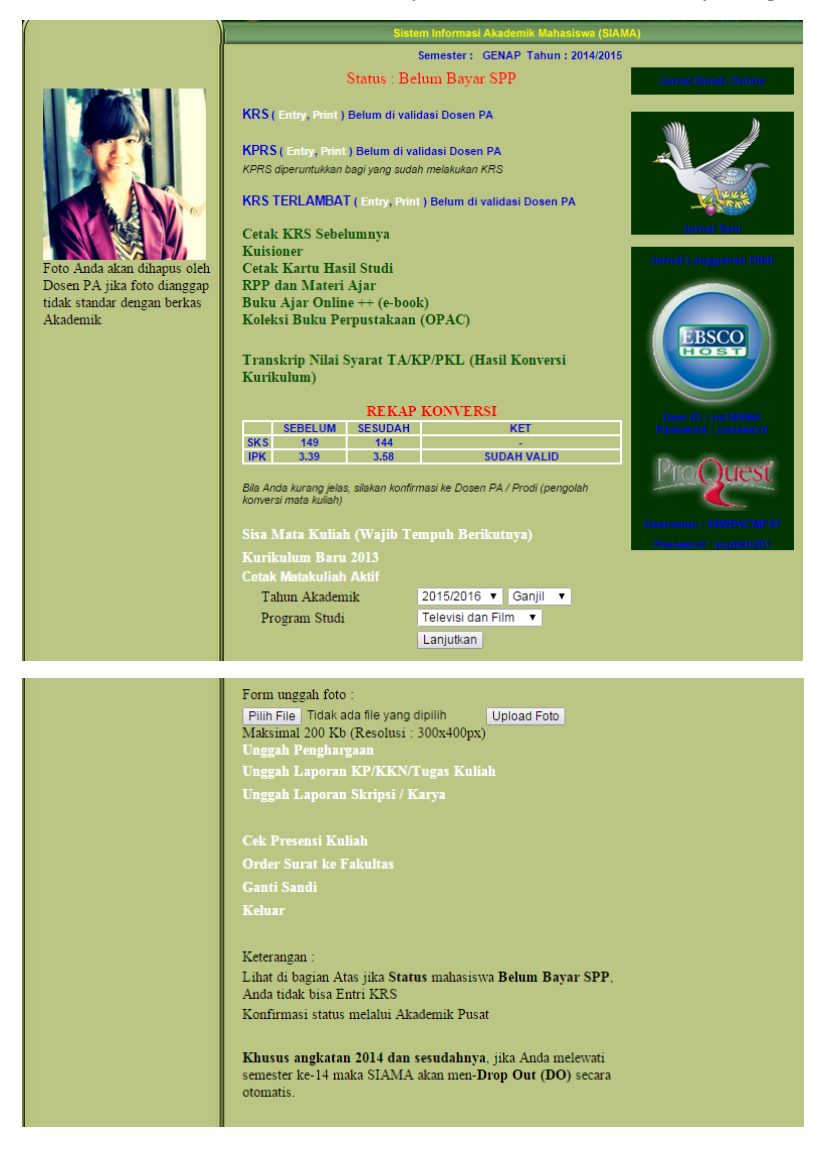

Beberapa menu yang ada di SIAMA yaitu :

1. KRS

Menu link ini digunakan untuk mengentri dan mencetak KRS mahasiswa sesuai jadwal yang ditentukan oleh akademik.

2. KPRS

Link ini digunakan mahasiswa untuk merubah, menambah atau mengurangi mata kuliah yang sudah diambil sesuai jadwal yang ditentukan, KPRS ini diperuntukkan bagi yang sudah melakukan KRS.

3. KRS Terlambat

Link ini digunakan untuk mahasiswa yang terlambat mengisi KRS dengan tanggal date line yang sudah ditentukan. Mahasiswa yang belum mengisi KRS tetapi jadwal KRS sudah berakhir maka dapat menggunakan KRS terlambat dengan berbagai ketentuan dan persyaratan yaitu mendownload surat keterangan keterlambatan KRS yang ada di link awal login mahasiswa yang terdiri dari 2 lampiran, lampiran yang satu untuk fakultas dan yang kedua untuk pustika dimana surat keterangan tersebut sudah di tanda tangani oleh Kasubag. Akademik, Dosen PA, Kaprodi dan Pembantu Dekan I.

4. Cetak KRS Sebelumnya

Menu ini digunakan untuk mencetak KRS mahasiswa di semester sebelumnya.

5. Kuisioner

Menu kuisioner ini digunakan untuk mengisi dan melihat hasil kuisioner mahasiswa.

6. Cetak Kartu Hasil Studi

Menu ini digunakan untuk mencetak hasil studi mahasiswa sehingga mahasiswa bisa tahu berapa nilainya selama belajar disemseter yang dijalani.

7. RPP dan Materi Ajar

Menu ini digunakan untuk dapat masuk kehalaman RPP dan materi ajar setiap mata kuliah.

- Buku Ajar Online ++ (e-book)
   Menu E-Book digunakan untuk membantu mahasiswa dalam belajar melalui online, dimana mahasiswa dapat belajar dengan materi-materi yang diupload oleh dosen sesuai matakuliah.
- Koleksi Buku Perpustakaan (OPAC)
   Menu perpustakaan ini akan masuk kehalaman Online Public Access Catalogue (OPAC) yang dapat digunakan untuk mencari buku-buku koleksi di perpustakaan ISI Surakarta.
- Transkrip Nilai Syarat TA/ KP/ PKL (Hasil Konversi Kurikulum)
   Menu transkrip ini digunakan untuk mencetak transkrip nilai mahasiswa sebagai syarat untuk TA/ KP/ PKL.

11. Sisa Mata Kuliah (Wajib Tempuh Berikutnya)

Menu sisa matakuliah ini akan mencetak daftar matakuliah yang harus ditempuh dalam bentuk file PDF, disini mahasiswa bisa tahu mata kuliah apa saja yang harus diambil.

12. Kurikulum Baru 2013

Menu kurikulum baru ini digunakan untuk mencetak kurikulum 2013 sesuai dengan prodi mahasiswa dalam bentuk file PDF.

13. Cetak Matakuliah Aktif

Link ini digunakan untuk mencetak matakuliah yang aktif dengan memilih tahun akademik dan pilih prodi kemudian klik tombol Lanjutkan.

14. Form Unggah Foto

Form ini digunakan untuk mengunggah foto dan mengubah foto mahasiswa dengan sesuai aturan dan ukuran yang tepat.

15. Unggah Penghargaan

Menu unggah penghargaan digunakan untuk mengunggah file penghargaan/ prestasi mahasiswa yang diperoleh.

16. Unggah Laporan KP/KKN/Tugas Kuliah

Menu unggah digunakan untuk mengunggah laporan KP/KKN/Tugas Kuliah mahasiswa.

17. Unggah Laporan Skripsi/ Karya

Menu unggah skripsi digunakan untuk mengunggah hasil laporan skripsi atau karya mahasiswa

18. Cek Presensi Kuliah

Menu cek presensi kuliah digunakan untuk mengecek daftar presensi kuliah setiap mata kuliah.

19. Order Surat ke Fakultas

Menu order surat digunakan mahasiswa untuk membuat surat permohonan ke falkutas,

20. Ganti Sandi

Menu ganti sandi digunakan untuk mengubah atau mengganti kata sandi lama menjadi kata sandi baru mahasiswa.

21. Keluar

Menu keluar digunakan untuk keluar atau menyudahi transaksi di SIAMA.

22. Keterangan

Keterangan dibawah ini menerangkan status mahasiswa yang berada di paling atas yang menunjukkan bahwa mahasiswa tersebut sudah membayar SPP atau belum membayar SPP. Tidak hanya keterangan status saja tapi juga menjelaskan tentang semester yang akan terkena DO yaitu melewati semester ke-14.

Dari uraian menu-menu diatas dapat dilihat contoh gambarnya dibawah ini :

a. KRS

Silahkan untuk mahasiswa klik Entry untuk mengentri matakuliah yang akan diambil di semester ini. Pada tabel pertama (atas) pilih mata kuliah yang akan diambil disemester ini dengan klik tombol Ambil yang ada disebelah kanan pada masing-masing matakuliah, jika sudah selesai memilih matakuliah maka akan tampil di tabel kedua (bawah). Link Print digunakan untuk mencetak KRS yang sudah dientri oleh mahasiswa.

## KRS (Entry, Print) Belum di validasi Dosen PA

| Cari M | lata Kuliah | C                                 | ari                               |       |     |     |       | •             | <b>M</b> |
|--------|-------------|-----------------------------------|-----------------------------------|-------|-----|-----|-------|---------------|----------|
| No     | Kode        | Mata Kuliah                       | Pengampu                          | W/P/S | SKS | SMT | Kelas | Sisa<br>Kursi |          |
| 1      | MKB07516    | Seni Patung V                     | Muhammad Hendra Himawan. M.Sn.    | w     | 5   | 7   | в     | 15            | Ambil    |
| 2      | MPK07101    | Pendidikan Agama                  | Nunuk Nur Shokhiyah, S.Ag., M.Si  | w     | 2   | 1   | A     | 46            | Ambil    |
| 3      | MKK07107    | Nirmana Dwimatra                  | Much. Sofwan Zarkasi, S.Sn., M.Sn | w     | 3   | 1   | A     | 16            | Ambil    |
| 4      | MKK07103    | Sejarah Seni Rupa Barat dan Timur | Wisnu Adisukma, S.Sn. M.Sn.       | w     | 3   | 1   | A     | 44            | Ambil    |
| 5      | MKK07107    | Nirmana Dwimatra                  | Drs. Sukimo., M.Sn                | w     | 3   | 1   | в     | 24            | Ambil    |
| 6      | MPK07102    | Bahasa Indonesia                  | Dr. Sri Hesti Heriwati, M.Hum     | w     | 2   | 1   | A     | 44            | Ambil    |
| 7      | MKB07103    | Gambar Alam Benda                 | A. Nawangseto Mahendrapati, S.Sn. | w     | 4   | 1   | Α     | 19            | Ambil    |
| 8      | MKB07103    | Gambar Alam Benda                 | Amir Gozali, S.Sn., M.Sn.         | w     | 4   | 1   | в     | 23            | Ambil    |
| 9      | MKK07104    | Pengetahuan Seni Rupa             | Much. Sofwan Zarkasi, S.Sn., M.Sn | w     | 3   | 1   | A     | 44            | Ambil    |
| 10     | MPK07103    | Pendidikan Pancasila              | Drs. Mardjono., M.Sn              | w     | 2   | 1   | Α     | 41            | Ambil    |
| 11     | MKB07101    | Sketsa Dasar                      | Drs. Henri Cholis, M.Sn.          | w     | 4   | 1   | A     | 18            | Ambil    |
| 12     | MKK07108    | Filsafat Seni                     | Wisnu Adisukma, S.Sn. M.Sn.       | w     | 3   | 3   | A     | 19            | Ambil    |
| 13     | MKB07105    | Gambar Manusia                    | Amir Gozali, S.Sn., M.Sn.         | w     | 4   | 3   | Α     | 9             | Ambil    |
| 14     | MKB07105    | Gambar Manusia                    | Drs. Tonny Purnomo                | w     | 4   | 3   | в     | 10            | Ambil    |
| 15     | MKK00102    | Wawasan Budaya Nusantara          | Santoso Haryono, S.Kar., M.Sn     | w     | 3   | 3   | A     | 20            | Ambil    |
| 16     | MPK07105    | Bahasa Inggris                    | Drs. Johnny Prasetyo., M.Hum      | w     | 3   | 3   | Α     | 17            | Ambil    |
| 17     | MBB07101    | Sosiologi Seni                    | Satriana Didiek Isnanta, S.Sn.    | w     | 3   | 3   | A     | 19            | Ambilto  |
| 18     | MKB07116    | Seni Patung I                     | Drs. Effy Indratmo, M.Sn          | w     | 5   | 3   | A     | 19            | Ambil    |

#### PENGISIAN KRS ONLINE SEMESTER GANJIL TAHUN AKADEMIK 2016/2017

Tabel Pertama (atas) berisi matakuliah yang ditawarkan

| Nama Mahasiswa<br>Program Studi<br>Fakultas<br>Alamat |          | : Agung Eka Diarto No. N<br>Seni Rupa Mumi Pena<br>Seni Rupa dan Desain<br>JABUN SO LEBAK JABUNG, Rt01, Rw01, KecJATIREJO<br>Tahur<br>Kab./Kota : Kabupaten Mojokerto SKS |       | a<br>ademik | : 14149125<br>: Much. Sofwan Zarkasi, S.Sn., M.Sn<br>: GANJIL Th. 2016/2017<br>: 3<br>: 24 |     |       |  |
|-------------------------------------------------------|----------|----------------------------------------------------------------------------------------------------|-------|-------------|--------------------------------------------------------------------------------------------|-----|-------|--|
| No.<br>Urut                                           | Kode MK  | Mata Kuliah                                                                                                    | W/P/S | Ke          | Semester<br>Ke                                                                             | SKS |       |  |
| 1                                                     | MPB07103 | Seni Rupa Eksperimental                                                                                                    | W     | 1           | 5                                                                                          | 4   | Hapus |  |
| 2                                                     | MKB07109 | Teknik Seni Rupa Etnik                                                                                                    | W     | 1           | 5                                                                                          | 4   | Hapus |  |
| 3                                                     | MPB07105 | Manajemen Seni                                                                                                    | W     | 1           | 5                                                                                          | 4   | Hapus |  |
| 4                                                     | MKB07314 | Seni Lukis III                                                                                                    | W     | 1           | 5                                                                                          | 5   | Hapus |  |

Kembali ke menu transaksi

Tabel Kedua (bawah) matakuliah yang berhasil dientry

|                                                           |                                                                               | KARTU                                                                                                    | RENCANA STUDI                                                                      |                                                                 |                                                      |                                                       |               |                                     |
|-----------------------------------------------------------|-------------------------------------------------------------------------------|----------------------------------------------------------------------------------------------------|------------------------------------------------------------------------------------|-----------------------------------------------------------------|------------------------------------------------------|-------------------------------------------------------|---------------|-------------------------------------|
| Nama Ma<br>NIM<br>Program 5<br>Fakultas<br>Alamat         | hasiswa : Agu<br>: 1414<br>Studi : Seni<br>: Seni<br>: Jabu<br>: Kab          | ng Eka Diarto<br>19125<br>Rupa Murni<br>Rupa dan Desain<br>ng Ds.lebak Jabung, Rt.01, Rw.01, Kec.jatirejo<br>upaten Mojokerto, Jawa Timur | Pembimbing Akademik<br>Semester<br>Tahunke<br>IPs sebelumnya<br>SKS yang diijinkan | : Much. 5<br>: GANJII<br>: 3<br>: 3.47<br>: 2 <mark>Bell</mark> | Sofwan Zarkas<br>L Th. 2016/20<br>Im divali<br>Dosen | i, S.Sn., M.Sn<br>17<br><b>dasi oleh</b><br><b>PA</b> | 1             |                                     |
| No                                                        | Kode MK                                                                       | Mata Kuliah                                                                                                    |                                                                                    | Kelas                                                           | Ke                                                   | W/P/S                                                 | SMT           | SKS                                 |
| 1                                                         | MPB07105                                                                      | MANAJEMEN SENI                                                                                                    |                                                                                    | Α                                                               | 1                                                    | W                                                     | 5             | 4                                   |
| 2                                                         | MPB07103                                                                      | SENI RUPA EKSPERIMENTAL                                                                                                    |                                                                                    | Α                                                               | 1                                                    | W                                                     | 5             | 4                                   |
| 3                                                         | MKB07109                                                                      | TEKNIK SENI RUPA ETNIK                                                                                                    |                                                                                    | В                                                               | 1                                                    | W                                                     | 5             | 4                                   |
| 4                                                         | MKB07314                                                                      | SENI LUKIS III                                                                                                    |                                                                                    | В                                                               | 1                                                    | W                                                     | 5             | 5                                   |
| Surakarta<br>Wajib Di<br>1 Ibr<br>1 Ibr<br>1 Ibr<br>1 Ibr | a, 26-08-2016<br>iserahkan :<br>: Dosen PA<br>: Jurusan / Prodi<br>: Fakultas |                                                                                                    |                                                                                    | Disal<br>Peml                                                   | hkan pada :<br>bimbing Aka                           | demik,                                                | Juml          | ah Kredit : 1                       |
|                                                           |                                                                               | Perhatian : KRS Sah bila sudah                                                                                                    | ditandatangani dosen PA c                                                          | Mucl<br>1973<br>lan distempel                                   | h. Sofwan Za<br>1107200604<br>Fakultas               | rkasi, S.Sn., M<br>1002                               | I.Sn<br>Activ | at <del>e Winc</del><br>20 settings |

Hasil cetak KRS mahasiswa

Jika sudah melampaui jadwal KRS tetapi mahasiswa akan KRS maka akan muncul peringatan yang menjelaskan mahasiswa tidak dapat melakukan KRS seperti gambar dibawah ini :

#### b. KPRS

Untuk melakukan KPRS langkah-langkanya sama dengan entri KRS. Link Print digunakan untuk mencetak KPRS yang sudah dirubah oleh mahasiswa.

KPRS (Entry, Print) Belum di validasi Dosen PA KPRS diperuntukkan bagi yang sudah melakukan KRS

Jika sudah melampaui jadwal KPRS tetapi mahasiswa akan KPRS maka akan muncul peringatan yang menjelaskan mahasiswa tidak dapat melakukan KPRS seperti gambar dibawah ini :

UNTUK SAAT INI PENGISIAN KRS ONLINE TIDAK DAPAT DILAKUKAN WAKTU PENGISIAN KRS ONLINE TAHUN AKADEMIK 20142 SUDAH TUTUP  $\leq \leq \text{KEMBALI}$ 

#### c. KRS Terlambat

Untuk melakukan KPRS langkah-langkanya sama dengan entri KRS.

KRS TERLAMBAT ( Entry, Print ) Belum di validasi Dosen PA

Jika sudah melampaui jadwal KRS terlambat tetapi mahasiswa akan KRS terlambat maka akan muncul peringatan yang menjelaskan mahasiswa tidak dapat melakukan KRS terlambat seperti gambar dibawah ini :

UNTUK SAAT INI PENGISIAN KRS ONLINE TIDAK DAPAT DILAKUKAN WAKTU PENGISIAN KRS ONLINE TAHUN AKADEMIK 20142 SUDAH TUTUP  $\leq \leq \text{KEMBALI}$ 

d. Cetak KRS Sebelumnya.

Klik link Cetak KRS sebelumnya maka akan mengunduh dan menampilkan KRS sebelumnya dalam bentuk file PDF.

|                |              | KARTU                                      | RENCANA STUDI      |        |                 |        |       |            |
|----------------|--------------|--------------------------------------------|--------------------|--------|-----------------|--------|-------|------------|
| Nama M         | ahasiswa : E | va Kurnia                                  | Penasihat Akademik | : Darm | asti, S.Kar., ! | M.Hum. | 1     |            |
| NIM            | : 13         | 2134140                                    | Semester           | : GANJ | IL Th. 2014/    | 2015   |       | 0204       |
| Program        | Studi : S    | eni Tari                                   | Tahunke            | : 3    |                 |        |       | M          |
| Fakultas : Ser |              | eni Pertunjukan                            | IPs sebelumnya     | : 3.91 |                 |        | (P)   |            |
| Alamat         | : S          | awit Ds.Ngerangan, Rt.03, Rw.01, Kec.Bayat | SKS yang diijinkan | : 21   |                 |        |       |            |
|                | : K          | abupaten Klaten, Jawa Tengah               |                    |        |                 |        |       |            |
| No             | Kode MK      | Mata Kuliah                                |                    | Kelas  | W/P/S           | Ke     | SMT   | SKS        |
| 1              | MKB03406     | KOREOGRAFI IV                              |                    | В      | 1               | W      | 5     | 3          |
| 2              | MKK03102     | KRITIK TARI                                |                    | В      | 1               | W      | 5     | 2          |
| 3              | MKB03112     | ANALISA TARI I                             |                    | А      | 1               | W      | 5     | 3          |
| 4              | MKK03105     | METODE PENELITIAN I                        |                    | С      | 1               | W      | 5     | 3          |
| 5              | MPB03101     | PENGETAHUAN HAKI                           |                    | В      | 1               | W      | 5     | 2          |
| 6              | MBB03304     | TARI BALI III                              |                    | Α      | 1               | W      | 5     | 1          |
| 7              | MBB03306     | TARI YOGYAKARTA III                        |                    | Α      | 1               | W      | 5     | 1          |
| 8              | MKP03104     | TEKNIK VOKAL II                            |                    | В      | 1               | Р      | 5     | 2          |
| 9              | MKB03504     | TARI SURAKARTA PUTRI V                     |                    | D      | 1               | W      | 5     | 1          |
| 10             | MKB03502     | TARI SURAKARTA ALUS V                      |                    | D      | 1               | W      | 5     | 1          |
| 11             | MBB03305     | TARI JAWA TIMUR III                        |                    | A      | 1               | W      | 5     | 1          |
| 12             | MKB03503     | TARI SURAKARTA GAGAH V                     |                    | D      | 1               | W      | 5     | 1          |
| Surakarta      | , 26-06-2015 |                                            |                    |        |                 |        | Jumla | h Kredit : |
|                |              |                                            |                    |        |                 |        |       |            |
| Wajib Di       | serahkan :   |                                            |                    | Dis    | hkan pada :     |        |       |            |
| 1.11.0         | Dosen PA     |                                            |                    | Pen    | asihat Akade    | mik.   |       |            |

e. Kuisioner

Jika ingin mengisi kuisioner mahasiswa klik link Isi Kuisioner maka akan muncul lembar kuisioner berisi petunjuk mengisi kuisoner, matakuliah yang akan diisi dan lembar kuisioner. Langkah pertama baca petunjuk mengisi kuisioner, kemudian pilih matakuliah yang akan diisi maka akan muncul kuisioner yang berhubungan

dengan matakuliah yang sudah dipilih, jika sudah selesai klik tombol Submit untuk menyimpan.

| Keluar            |                                                                                                    |            |         |         |         |       |  |  |  |
|-------------------|----------------------------------------------------------------------------------------------------|------------|---------|---------|---------|-------|--|--|--|
| Menu Nama Eva Kur | mia                                                                                                    |            |         |         |         |       |  |  |  |
| NIM : 121341      | 40                                                                                                    |            |         |         |         |       |  |  |  |
| Prodi : Seni Ta   | iri                                                                                                    |            |         |         |         |       |  |  |  |
| Lihat Hasil       |                                                                                                    |            |         |         |         |       |  |  |  |
|                   |                                                                                                    |            |         |         |         |       |  |  |  |
| Silahkan isi      | kuisioner dibawah ini.                                                                                              |            |         |         |         |       |  |  |  |
| Petuniuk :        |                                                                                                    |            |         |         |         |       |  |  |  |
| Sesuai dengan     | yang saudara ketahui, berilah penilaian secara jujur, dan penuh tanggung jawab t                                    | terha      | dap o   | losen   | Sau     | dara. |  |  |  |
| Informasi yang s  | Informasi yang Saudara berikan hanya akan dipergunakan dosen dalam memperbaiki kinerja dan tidak akan berpengaruh   |            |         |         |         |       |  |  |  |
| terhadap status   | terhadap status Saudara sebagai mahasiswa. Penilaian dilakukan terhadap aspek-aspek dalam tabel berikut dengan cara |            |         |         |         |       |  |  |  |
| 1 = Sangat tidal  | olom skor.<br>k baik/sangat rendab/tidak pernah                                                                     |            |         |         |         |       |  |  |  |
| 2 = Tidak baik/re | endahíjarang                                                                                                    |            |         |         |         |       |  |  |  |
| 3 = Biasa/cukup   | 3 = Blasa/cukup/sedang/kadang                                                                                       |            |         |         |         |       |  |  |  |
| 4 = Baik/tinggi/s | sering                                                                                                    |            |         |         |         |       |  |  |  |
| 5 = Sangat baik   | /sangat tinggi/selalu                                                                                               |            |         |         |         |       |  |  |  |
|                   |                                                                                                    |            |         |         |         |       |  |  |  |
| Mata Kuliah       | Sejarah Tari II 🔹                                                                                                   |            |         |         |         |       |  |  |  |
|                   |                                                                                                    |            |         |         |         |       |  |  |  |
| No                | Aspek yang dinilai                                                                                                  | 1          | 2       | 3       | 4       | 5     |  |  |  |
| 1. Dosen me       | enjalankan rencana perkuliahan selama 1 semester dalam kontrak perkuliahan                                          | $\odot$    | $\odot$ | $\odot$ | $\odot$ | •     |  |  |  |
| 2. Dosen me       | enjelaskan tentang silabi / SAP pada awal perkuliahan untuk MK yang bersangkuta                                     | n O        | 0       | 0       | •       | 0     |  |  |  |
| 3. Dosen me       | enjelaskan manfaat pembelajaran MK yang bersangkutan                                                                | 0          | 0       | 0       | 0       | •     |  |  |  |
| 4. dengan ku      | enunjukkan/memberikan buku ajar/nandout/banan ajar yang bersangkutan sesuai<br>ontrak perkuliahan (cetak/online)    | $\bigcirc$ | $\odot$ | $\odot$ |         | •     |  |  |  |
| Deserver          |                                                                                                    | $\sim$     | $\sim$  | -       | -       | -     |  |  |  |
| 17. diberikan     | ng bersangkutan memberikan ujian yang sesuai dengan malen yang lelan                                                | 0          | $\odot$ |         | 0       | •     |  |  |  |
| Dosen yar         | ng bersangkutan memberikan penilaian secara obyektif terhadap ujian yang                                            |            |         |         |         |       |  |  |  |
| dilakukan         |                                                                                                    |            |         |         |         |       |  |  |  |
| 19. Perkuliah     | an dosen yang bersangkutan bermanfaat bagi saudara                                                                  |            |         | 0       | 0       | •     |  |  |  |
| 20. Tuliskan s    | saran dan knuk kepada dosen yang bersangkutan :                                                                     |            |         |         |         |       |  |  |  |
|                   |                                                                                                    |            |         |         |         |       |  |  |  |
| Submit            |                                                                                                    |            |         |         |         |       |  |  |  |
|                   |                                                                                                    |            |         |         |         |       |  |  |  |
|                   | Copyright © ISI Surakarta                                                                                           |            | _       | _       |         |       |  |  |  |
|                   |                                                                                                    |            |         |         |         |       |  |  |  |

hasil kuisioner dapat dilihat dengan klik link Lihat Hasil maka akan menampilkan kuisioner yang telah diisi oleh mahasiswa.

| Keluar       |       |                           |              |                                          |            |       |
|--------------|-------|---------------------------|--------------|------------------------------------------|------------|-------|
| Menu         |       |                           |              |                                          |            |       |
| si Kuisioner | Nama  | : Eva Kumia               |              |                                          |            |       |
| arraiatoriar | Prodi | : 12134140<br>: Seni Teri |              |                                          |            |       |
| Lihat Hasil  | 1100  | . our fui                 |              |                                          |            |       |
|              |       | Ber                       | ikut Kuision | er Yang Telah Anda Isi                   |            |       |
|              |       | Der                       | indi Huision | ier rung reiun viruu isr                 |            |       |
|              |       |                           |              |                                          |            |       |
|              | No    | Mata Kuliah               | Kelas        | Dosen Pengampu                           | Tanggal    | Score |
|              | 1     | Koreografi IV             | В            | Ni Nyoman Yuliarmaheni,<br>S.Kar., M.Sn. | 2015-01-19 | 4.00  |
|              | 2     | Tari Surakarta Gagah V    | D            | Sriyadi, S.Kar., M.Hum.                  | 2015-01-19 | 4.00  |
|              | 3     | Tari Jawa Timur III       | Α            | Mamik Suharti, S.Kar., M.Hum.            | 2015-01-19 | 4.00  |
|              | 4     | Tari Surakarta Alus V     | D            | Dwiyasmono, S.Kar., M.Sn.                | 2015-01-19 | 3.37  |
|              | 5     | Tari Surakarta Putri V    | D            | Sulistyo Haryanti, S.Kar.,<br>M.Hum.     | 2015-01-19 | 4.00  |
|              | 6     | Teknik Vokal II           | В            | Mamik Widyastuti, S.Kar., M.Sn.          | 2015-01-19 | 4.00  |
|              | 7     | Tari Yogyakarta III       | A            | Drs. Supriyanto, M.Sn.                   | 2015-01-19 | 4.00  |
|              | 8     | Tari Bali III             | A            | Dr. I Nyoman Chaya, S.Kar.,<br>M.S.      | 2015-01-19 | 4.00  |
|              | 9     | Pengetahuan HaKI          | В            | Syahrial, SST., M.Si.                    | 2015-01-19 | 5.00  |
|              | 10    | Metode Penelitian I       | С            | Dr. Slamet, M.Hum.                       | 2015-01-19 | 5.00  |
|              | 11    | Analisa Tari I            | Α            | Dr. Maryono, S.Kar, M.Hum.               | 2015-01-19 | 4.89  |
|              | 12    | Kritik Tari               | В            | Dr. RM. Pramutomo, M.Hum.                | 2015-01-19 | 4.00  |
|              | 13    | Tari Surakarta Gagah V    | D            | Sriyadi, S.Kar., M.Hum.                  | 2015-01-19 | 4.00  |
|              |       |                           |              |                                          |            |       |

f. Cetak Kartu Hasil Studi

Klik cetak kartu hasil studi maka akan mengunduh file dalam bentuk PDF.

|                                                                                     |                                       | KAI                                                                                 | CIU HASIL SIU                                                    | DI                                     |                                      |                      |                   |               |     |
|-------------------------------------------------------------------------------------|---------------------------------------|-------------------------------------------------------------------------------------|------------------------------------------------------------------|----------------------------------------|--------------------------------------|----------------------|-------------------|---------------|-----|
| Nama N<br>Prograr<br>Fakulta<br>Alamat                                              | Aahasiswa :<br>n Studi :<br>s ::<br>S | zva Kurnia<br>Seni Tari<br>Seni Pertunjukan<br>Sawit Ds.Ngerangan, Rt.03, Rw.01, Ke | No. Mahasiswa<br>Penasihat Akao<br>Semester<br>ec.Bayat Tahun ke | lemik Da<br>Ga<br>3                    | :134140<br>armasti, S<br>anjil Th. A | .Kar., M.<br>kademik | Hum.<br>2014/2015 | 5             |     |
| No                                                                                  | Kode MK                               | Mata K                                                                              | uliah                                                            | Ke                                     | SMT                                  | SKS                  | N:<br>Angka       | ilai<br>Huruf | N   |
| 1                                                                                   | MKB03406                              | Koreografi IV                                                                       |                                                                  | 1                                      | 5                                    | 3                    | 4.00              | А             | t   |
| 2                                                                                   | MKK03102                              | Kritik Tari                                                                         |                                                                  | 1///                                   | 15                                   | 2                    | 3.50              | B+            | t   |
| 3                                                                                   | MKB03112                              | Analisa Tari I                                                                      |                                                                  | 1                                      | 5                                    | 3                    | 4.00              | Α             | t   |
| 4                                                                                   | MKK03105                              | Metode Penelitian I                                                                 | A                                                                | EV                                     | 5                                    | 3                    | 4.00              | Α             | t   |
| 5                                                                                   | MPB03101                              | Pengetahuan HaKI                                                                    | 12                                                               | 1                                      | 5                                    | 2                    | 4.00              | Α             | t   |
| 6                                                                                   | MBB03304                              | Tari Bali III                                                                       | 100                                                              | 1                                      | 5                                    | 1                    | 3.00              | В             | F   |
| 7                                                                                   | MBB03306                              | Tari Yogyakarta III                                                                 | - China                                                          | 10                                     | 5                                    | 1                    | 4.00              | Α             | t   |
| 8                                                                                   | MKP03104                              | Teknik Vokal II                                                                     | 1 Stoff                                                          | 11                                     | 5                                    | 2                    | 4.00              | Α             | t   |
| 9                                                                                   | MKB03504                              | Tari Surakarta Putri V                                                              | A REAL                                                           | 1                                      | 5                                    | 1                    | 3.50              | B+            | F   |
| 10                                                                                  | MKB03502                              | Tari Surakarta Alus V                                                               | MMM                                                              | 1                                      | 5                                    | 1                    | 4.00              | A             | F   |
| 11                                                                                  | MBB03305                              | Tari Jawa Timur III                                                                 | 124 622                                                          | 1                                      | 5                                    | 1                    | 3.50              | B+            | F   |
| 12                                                                                  | MKB03503                              | Tari Surakarta Gagah V                                                              | - DA ALA                                                         | 1                                      | 5                                    | 1                    | 3.50              | B+            | Γ   |
|                                                                                     | Kredit semeste<br>Kredit kumula       | er : 21<br>tif : 111                                                                | Index Prestasi semest<br>Index Prestasi<br>kumulatif             | er : 3,83<br>: 3,72                    |                                      |                      |                   |               |     |
|                                                                                     |                                       |                                                                                     |                                                                  |                                        |                                      |                      | Yudisi            | ium : 01      | -10 |
| Perhatian :<br>KHS Sah bila sudah ditandatangani dosen PA<br>dan distempel Fakultas |                                       |                                                                                     | Di<br>Pe                                                         | Disahkan pada :<br>Penasihat Akademik, |                                      |                      |                   |               |     |

# g. RPP dan Materi Ajar

Mahasiswa dapat mencari RPP di kolom pencarian dengan memasukkan nama dosen, prodi atau fakultas kemudian klik tombol Cari maka akan tampil tabel materi ajar dan RPP. Mahasiswa bisa mengunduh mata kuliah yang dicari dengan klik link mata kuliah pada kolom matakuliah.

| MATERI AJA                    | AR & RENO    | CANA PELAKSANAAN PEMBI            | ELAJARAN ONLI               | NE       |
|-------------------------------|--------------|-----------------------------------|-----------------------------|----------|
| Masuk                         | kan Nama I   | Dosen, Prodi atau Fakultas        |                             | Cari     |
| Mata Kuliah                   | Jenis        | Dosen                             | Prodi                       | SMT      |
| Bahasa Indonesia              | RPP          | Dr. Sri Hesti Heriwati, M.Hum     | Batik                       | 20142    |
| Bahasa Indonesia              | RPP          | Dr. Sri Hesti Heriwati, M.Hum     | Seni Tari                   | 20142    |
| Bahasa Indonesia              | RPP          | Dr. Sri Hesti Heriwati, M.Hum     | Seni Tari                   | 20142    |
| Bahasa Indonesia              | RPP          | Dr. Sri Hesti Heriwati, M.Hum     | Seni Tari                   | 20142    |
| Bahasa Inggris                | RPP          | Drs. Johnny Prasetyo., M.Hum      | Etnomusikologi              | 20142    |
| Desain Grafis<br>Periklanan   | RPP          | Anton Rosanto, S.Sn               | Desain Komunikasi<br>Visual | 20142    |
| Desain Grafis<br>Periklanan   | RPP          | Anton Rosanto, S.Sn               | Desain Komunikasi<br>Visual | 20142    |
| Desain Interior li            | Materi Ajar  | Dra. Hj. Sunarmi, M.Hum           | Desain Interior             | 20142    |
| Desain Periklanan<br>Televisi | RPP          | Anton Rosanto, S.Sn               | Desain Komunikasi<br>Visual | 20142    |
| Eksperimen Kreatif            | RPP          | Drs. H. Muhammad Arif Jati., M.Sn | Batik                       | 20142    |
| Dosen Tanpa RPP               | / Materi Aja | ar                                | •                           | <b>M</b> |

h. Buku Ajar Online ++(e-book)

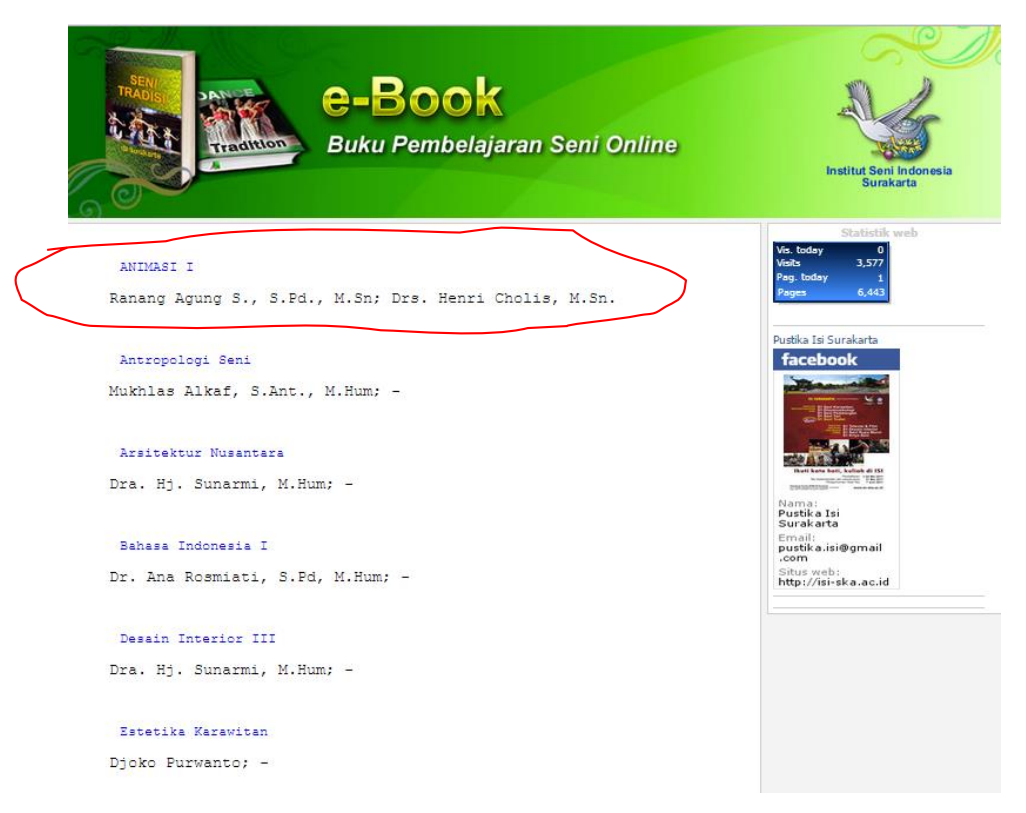

Misalnya mahasiswa ingin belajar animasi maka dapat klik mata kuliah Animasi yang bawahnya terdapat keterangan dosen pengampu matakuliah, jika diklik mata kuliah Animasi maka akan muncul tampilan seperti dibawah ini :

| e-Book<br>Buku Pembelajaran Seni Online                                                                                                    | Institut Seni Indonesia<br>Sunkarta                                                         |
|----------------------------------------------------------------------------------------------------|---------------------------------------------------------------------------------------------|
| ANIMASI I<br>Pendahuluan                                                                                                    | Statistik web<br>Vis. today 0<br>Visits 3,578<br>Pag. today 0<br>Pagar 6,444<br>Hirtotr.com |
| Bab 1 Pendahuluan                                                                                                    | Pustika Isi Surakarta                                                                       |
| Bab 3 Jenis, Kaidah, dan Prinsip Film Animasi<br>Bab 4 Penciptaan Karakter Tokoh<br>Bab 5 Visualisasi Karakter Tokoh Kartun<br>Bab 6 Angle Karakter<br>Bab 7 Ekspresi/Mimik Tokoh Kartun<br>Bab 8 Gerakan Karakter (movements)<br>Bab 9 Gerakan Kunci (Key Drawing)<br>Bab 10 Transfer Image & Retouching Line<br>Bab 11 Olah Image Karakter | Nacebook                                                                                    |
| Bab 12 Animasi Digital                                                                                                    |                                                                                             |
| Bab 13 Penutup                                                                                                    |                                                                                             |
| Bab 14 -                                                                                                    |                                                                                             |

Mahasiswa dapat memilih berbagai materi dari mata kuliah Animasi dengan klik saja bab yang ingin diunduh maka akan terunduh dalam bentuk file PDF.

i. Koleksi Buku Perpustakaan (OPAC)

| ISI Surakarta           | Online Public<br>OPAC                                                | Access Catalogue     |             | Sigilib 959 Sanakarta                                |        |
|-------------------------|----------------------------------------------------------------------|----------------------|-------------|------------------------------------------------------|--------|
| Beranda Login           |                                                                      |                      |             | 1                                                    | Sipadu |
| Pencarian Kole          | eksi Perpustakaan<br>Karya Ilmiah Audic<br>Masukan kata kunci disini | l<br>Video<br>* Kata | a kunci bis | a berupa: no. panggil, judul, pengarang, atau subyek |        |
| SIGILIB - ISI Surakarta |                                                                      |                      |             |                                                      |        |

j. Transkrip Nilai Syarat TA/ KP/ PKL (Hasil Konversi Kurikulum)

Silahkan klik link **Transkrip Nilai Syarat TA/ KP/ PKL (Hasil Konversi Kurikulum)** maka akan mengunduh transkrip nilai dalam bentuk file PDF seperti gambar dibawah ini :

|                                             |                                                           | TRANSKRI                 | P AKADEMIK                            |                                                     |                        |                          |                  |
|---------------------------------------------|-----------------------------------------------------------|--------------------------|---------------------------------------|-----------------------------------------------------|------------------------|--------------------------|------------------|
| Nama Mahasiswa<br>Program Studi<br>Fakultas | : Desi Kris<br>: Televisi dan Film<br>: Seni Rupa dan Des | N<br>P<br>ain A          | IM<br>enasihat Akademik<br>Jamat      | : 10148108<br>: Ranang A<br>: Jl. Lahor<br>Kec.Batu | gung S., S<br>Ds.Pesan | .Pd., M.Sı<br>ggrahan, F | ı<br>Rt.04, Rw.1 |
| No Kode N                                   | K                                                         | Mata                     | Kuliah                                |                                                     | SKS                    | Nilai                    | NxK              |
| 40 MKK09                                    | 08 TATA SUARA                                             |                          |                                       |                                                     | 3                      | В                        | 9                |
| 41 MKB09                                    | 10 TUGAS AKHIR                                            |                          |                                       |                                                     | 6                      | A                        | 24               |
| 42 MKB09                                    | 02 VIDEOGRAFI I                                           |                          |                                       |                                                     | 3                      | B+                       | 10.5             |
| 43 MKB09                                    | 202 VIDEOGRAFI I                                          | I                        |                                       |                                                     | 3                      | B                        | 9                |
| 44 MKK00                                    | 02 WAWASAN BU                                             | WAWASAN BUDAYA NUSANTARA |                                       |                                                     |                        | B                        | 9                |
| 45 MKK09                                    | 17 STUDI KHALA                                            | YAK TELEVISI             |                                       |                                                     | 3                      | A                        | 12               |
|                                             | SEBELUM                                                   |                          |                                       | SESUDAH                                             | I.                     |                          |                  |
| Kredit kumulatif                            | : 149                                                     |                          | Kredit kumulatif                      |                                                     | 1.0                    | 144                      |                  |
| Index Prestasi ku                           | nulatif : 3.39                                            |                          | Index Prestasi kun                    | nulatif                                             | 1                      | 3.58                     |                  |
|                                             |                                                           |                          | Disahk                                | an pada :                                           |                        | .20                      |                  |
| Kaprodi. Televisi d                         | n Film ,                                                  | Penasihat A              | Akademik,                             | •                                                   | Mahas                  | iswa,                    |                  |
| Nur Rahmat Ardi C<br>NIP : 19791103200      | andra Dwi A, M.Sn<br>5011004                              | Ranang Ag<br>NIP : 1971  | ung S., S.Pd., M.Sn<br>11102003121001 |                                                     | Desi K<br>NIM :        | ris<br>1014810           | 8                |

k. Sisa Mata Kuliah (Wajib Tempuh Berikutnya)

Klik link sisa matakuliah maka akan mengunduh file PDF daftar matakuliah yang harus ditempuh mahasiswa.

| V                                                              | KEMENTI<br>INSTITU<br>Jl. Ki Hadjar | ERIAN PENDIDIKAN DAN<br>IT SENI INDONESIA<br>Dewantara No. 19 Kentingan, Jebr | N KEBUDAYAAN<br>SURAKARTA<br>res, Surakarta (57127) Telp. 0271-647658, F | ax. 0271-646                                                                                      | 175      |                                             |
|----------------------------------------------------------------|-------------------------------------|-------------------------------------------------------------------------------|--------------------------------------------------------------------------|---------------------------------------------------------------------------------------------------|----------|---------------------------------------------|
|                                                                |                                     | MATA KU                                                                       | LIAH YANG HARUS DITEMPU                                                  | H                                                                                                 |          |                                             |
| Nama Mahasiswa<br>Program Studi<br>Fakultas                    |                                     | : Desi Kris<br>: Televisi dan Film<br>: Seni Rupa dan Desa                    | NIM<br>Penasihat Akademik<br>in Alamat                                   | : 10148108<br>: Ranang Agung S., S.Pd., M<br>: Jl. Lahor Ds.Pesanggraha<br>Rt.04, Rw.13, Kec.Batu |          | S., S.Pd., M.Sn<br>esanggrahan,<br>Xec.Batu |
| No                                                             | Kode MK                             | M                                                                             | lata Kuliah                                                              | SMT                                                                                               | SKS      | Wajib Tempuh                                |
| 1                                                              | MPB09102                            | KEWIRAUSAHAAN                                                                 |                                                                          | 6                                                                                                 | 3        | Ya / Tidak                                  |
|                                                                |                                     | Kekurangan SKS yang hart                                                      | is ditempuh : 3                                                          |                                                                                                   |          |                                             |
| Kaprodi. Televisi dan Film ,                                   |                                     |                                                                               | Disahkan p<br>Penasihat Akademik,                                        | ada :,<br>M                                                                                       | ahasiswa | 20                                          |
| Nur Rahmat Ardi Candra Dwi A, M.Sn<br>NIP : 197911032005011004 |                                     |                                                                               | Ranang Agung S., S.Pd., M.Sn<br>NIP : 197111102003121001                 | Desi Kris<br>NIM : 10148108                                                                       |          |                                             |

Cetak 3 lembar : 1 lembar mahasiswa, 1 lembar dosen PA, 1 lembar Program Studi

### I. Kurikulum Baru 2013

Klik menu kurikulum baru 2013 maka akan mengunduh file berupa PDF daftar matakuliah dikurikulum baru.

| 5  | KEMENTERIAN PENDIDIKAN DAN KEBUDAYAAN<br>INSTITUT SENI INDONESIA SURAKARIA<br>J. Ki Hadjar Dewantara No. 19 Kentingan, Jebres, Surakarta (57127) Telp. 0271-647658, Faz. 0271-646175 |                                     |     |     |  |  |  |
|----|----------------------------------------------------------------------------------------------------|-------------------------------------|-----|-----|--|--|--|
|    | KURIKULUM TAHUN 2013<br>PROGRAM STUDI TELEVISI DAN FILM                                                                                                    |                                     |     |     |  |  |  |
| No | Kode MK                                                                                                    | Mata Kuliah                         | SMT | SKS |  |  |  |
| 1  | MPK09103                                                                                                    | BAHASA INDONESIA                    | 1   | 3   |  |  |  |
| 2  | MPK09105                                                                                                    | BAHASA INGGRIS                      | 1   | 2   |  |  |  |
| 3  | MKK09107                                                                                                    | DRAMATURGI                          | 1   | 3   |  |  |  |
| 4  | MKK09102                                                                                                    | MATRAVISUAL                         | 1   | 3   |  |  |  |
| 5  | MPK09101                                                                                                    | PENDIDIKAN AGAMA                    | 1   | 2   |  |  |  |
| 6  | MPK09102                                                                                                    | PENDIDIKAN KEWARGANEGARAAN          | 1   | 2   |  |  |  |
| 7  | MPK09104                                                                                                    | PENDIDIKAN PANCASILA                | 1   | 2   |  |  |  |
| 8  | MKK09103                                                                                                    | PENGETAHUAN PERTELEVISIAN           | 1   | 3   |  |  |  |
| 9  | MKB09102                                                                                                    | VIDEOGRAFII                         | 1   | 3   |  |  |  |
| 10 | MPB00101                                                                                                    | ESTETIKA NUSANTARA                  | 2   | 3   |  |  |  |
| 11 | MKK09104                                                                                                    | MANAJEMEN PENYIARAN TELEVISI        | 2   | 3   |  |  |  |
| 12 | MKB09101                                                                                                    | PENULISAN NASKAH TELEVISI I         | 2   | 3   |  |  |  |
| 13 | MKB09103                                                                                                    | PENYUNTINGAN DIGITAL I              | 2   | 3   |  |  |  |
| 14 | MKB09104                                                                                                    | PENYUTRADARAAN I                    | 2   | 3   |  |  |  |
| 15 | MKK09105                                                                                                    | SEJARAH MEDIA TELEVISI              | 2   | 3   |  |  |  |
| 16 | MKK09106 TATA CAHAYA 2 3                                                                                                    |                                     |     |     |  |  |  |
| 17 | MKB09202                                                                                                    | VIDEOGRAFI II                       | 2   | 3   |  |  |  |
| 18 | MBB09101                                                                                                    | ANTROPOLOGI VISUAL                  | 3   | 3   |  |  |  |
| 19 | MKK09109                                                                                                    | DESAIN PRODUKSI PROGRAM TELEVISI    | 3   | 3   |  |  |  |
| 20 | MKK09110                                                                                                    | METODE PENELITIAN I                 | 3   | 3   |  |  |  |
| 21 | MKB09201                                                                                                    | PENULISAN NASKAH TELEVISI II        | 3   | 3   |  |  |  |
| 22 | MKB09203                                                                                                    | PENYUNTINGAN DIGITAL II             | 3   | 3   |  |  |  |
| 23 | MKB09204                                                                                                    | PENYUTRADARAAN II                   | 3   | 3   |  |  |  |
| 24 | MKK09108                                                                                                    | TATA SUARA                          | 3   | 3   |  |  |  |
| 25 | MKB09105                                                                                                    | BIMBINGAN PENULISAN KARYA ILMIAH    | 4   | 4   |  |  |  |
| 26 | MKB09303                                                                                                    | PENYUNTINGAN DIGITAL III            | 4   | 3   |  |  |  |
| 27 | MKB09304                                                                                                    | PENYUTRADARAAN III                  | 4   | 3   |  |  |  |
| 28 | MKB09106                                                                                                    | PRODUKSI PROGRAM NON DRAMA TELEVISI | 4   | 4   |  |  |  |
| 29 | MKK09112                                                                                                    | RISET DOKUMENTER                    | 4   | 4   |  |  |  |
| 30 | MKK09111                                                                                                    | TATA ARTISTIK                       | 4   | 4   |  |  |  |
| 31 | MKK09115                                                                                                    | JURNALISTIK TELEVISI DAN HAKI       | 5   | 3   |  |  |  |
| 32 | MKK09114                                                                                                    | KRITIK TELEVISI DAN FILM            | 5   | 3   |  |  |  |
| 33 | MKK09113                                                                                                    | MEDIA DAN BUDAYA                    | 5   | 4   |  |  |  |

m. Cetak Matakuliah Aktif

Pilih tahun akademik dan semester yang akan dicetak serta prodi mahasiswa, kemudian klik tombol Lanjutkan.

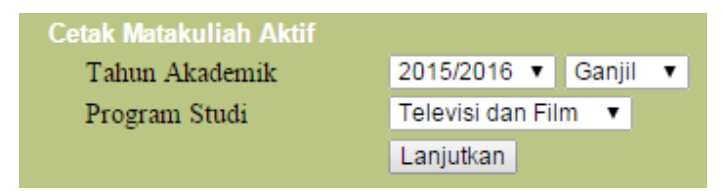

n. Form Unggah Foto

mahasiswa dengan memilih file foto sesuai dengan ukuran yang sudah ditentukan kemudian klik tombol **Upload Foto.** 

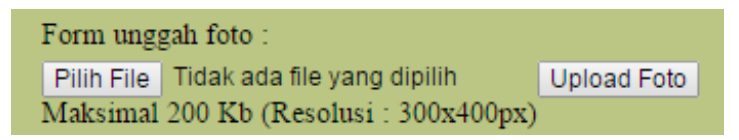

o. Unggah Penghargaan

silahkan klik link Unggah Penghargaan maka akan tampil form entrian Unggah Prestasi/ Penghargaan Mahasiswa. Silahkan mahasiswa isi form tersebut sesuai data prestasi/ penghargaan yang diperoleh dan unggah juga sertifikatnya untuk barang bukti kemudian klik tombol Simpan untuk menyimpannya. Maka data prestasi/ penghargaan akan muncul pada tabel dibawah form.

| Unggah Prestasi / Penghargaan Mahasiswa            |                                        |       |  |  |
|----------------------------------------------------|----------------------------------------|-------|--|--|
| NIM                                                | 10148108                               |       |  |  |
| Nama                                               | Desi Kris                              |       |  |  |
| Tahun                                              |                                        |       |  |  |
| Tingkat                                            | Kab/Kota 🔻                             |       |  |  |
| Judul Kegiatan                                     |                                        |       |  |  |
| Penyelenggara                                      |                                        |       |  |  |
| Perolehan                                          | Juara / Pemenang I 🔻                   |       |  |  |
| File                                               | Pilih File Tidak ada file yang dipilih | ı     |  |  |
| Wajib unggah scan sertifikat format *.jpeg / *.pdf |                                        |       |  |  |
|                                                    | Simpan                                 |       |  |  |
|                                                    |                                        |       |  |  |
| No Tahun                                           | Judul                                  | Juara |  |  |

p. Unggah Laporan KP/KKN/Tugas Kuliah

Silahkan klik link Unggah Laporan KP/ KKN/ Tugas Kuliah maka akan tampil form entrian Unggah Laporan KP/ KKN/ Tugas Kuliah. Silahkan mahasiswa isi form tersebut sesuai data laporan kemudian klik tombol Simpan untuk menyimpannya. Maka data yang sudah dientri akan muncul pada tabel dibawah form.

| Unggah Tugas Kuliah, Laporan KKN/Kerja Profesi |                                                                                                    |                                                                                                    |                                                                                                    |                                                                |                      |                  |  |  |
|------------------------------------------------|----------------------------------------------------------------------------------------------------|----------------------------------------------------------------------------------------------------|----------------------------------------------------------------------------------------------------|----------------------------------------------------------------|----------------------|------------------|--|--|
| NIM                                            |                                                                                                    | 10148108                                                                                                    | 10148108                                                                                                    |                                                                |                      |                  |  |  |
| Nama                                           |                                                                                                    | Desi Kris                                                                                                    |                                                                                                    |                                                                |                      |                  |  |  |
| Jenis l                                        | _aporan                                                                                                    |                                                                                                    |                                                                                                    |                                                                |                      |                  |  |  |
| Pembi                                          | imbing / Pengampu                                                                                                    | Ragil Soeripto, S                                                                                                    | Ragil Soeripto, S.Kar                                                                                         |                                                                |                      |                  |  |  |
| Judul                                          |                                                                                                    |                                                                                                    |                                                                                                    |                                                                |                      |                  |  |  |
| Tahun                                          | Akademik                                                                                                    | 2015/2016 🔻                                                                                                    | GENAP 🔻                                                                                                    |                                                                |                      |                  |  |  |
| Tgl Uji                                        | ian / Akhir Kegiatan                                                                                                    |                                                                                                    |                                                                                                    |                                                                |                      |                  |  |  |
| Ungga                                          | ah Laporan                                                                                                    | Pilih File Tidak                                                                                                    | ada file yang dipilih                                                                                         |                                                                |                      |                  |  |  |
|                                                |                                                                                                    | Simpan                                                                                                    |                                                                                                    |                                                                |                      |                  |  |  |
| No                                             | Tahun Akad                                                                                                    | Judul                                                                                                    | Pembimbing                                                                                                    | Jenis                                                          |                      |                  |  |  |
| 1                                              | 20141                                                                                                    | ASISTEN PRODUKSI<br>PROGRAM MAGAZINE<br>& DOCUMENTARY<br>'KHAZANAH' PT.<br>DUTA VISUAL<br>NUSANTARA TIVI<br>TUJUH (TRANS7)<br>JAKARTA         | Nur Rahmat Ardi<br>Candra Dwi A, S.Sn,<br>M.Sn                                                                | Kerja Profesi                                                  | Ubah                 | Hapus            |  |  |
| 2                                              | 20141                                                                                                    | bla bla bla                                                                                                    | Ragil Soeripto, S.Kar                                                                                         | Kerja Profesi                                                  | Ubah                 | Hapus            |  |  |
| Catata                                         | an :<br>Konten laporan y<br>Lembar Pengesa<br>Format file = PDF<br>Laporan KKN ad<br>Jangan main-mai<br>Nama File tidak b | ang diunggah adalah sam<br>han (Lampiran tidak wajib<br>alah laporan kegiatan prib<br>n, upload ini dipublish onlin<br>oleh mengunakan tanlin | a mulai Cover depan s.d.<br>diunggah).<br>adi per mahasiswa, bukar<br>e internet dan dapat diba<br>"" (täik). | Daftar Pustaka, tei<br>Iaporan kelompok<br>ica oleh orang dimi | rmasuk S<br>ana saja | Scan<br>didunia. |  |  |

q. Unggah Laporan Skripsi/ Karya

Silahkan klik link Unggah Laporan Skripsi/ Karya maka akan tampil form entrian Unggah Laporan Skripsi/ Karya. Silahkan mahasiswa isi form tersebut sesuai data laporan kemudian klik tombol Simpan untuk menyimpannya. Maka data yang sudah dientri akan muncul pada tabel dibawah form.

| Unggah Tugas Kuliah, Laporan KKN/Kerja Profesi/Tugas Akhir                                                                                                    |                  |                                        |       |  |  |  |  |
|----------------------------------------------------------------------------------------------------|------------------|----------------------------------------|-------|--|--|--|--|
| NIM                                                                                                    | 10148108         | 10148108                               |       |  |  |  |  |
| Nama                                                                                                    | Desi Kris        | Desi Kris                              |       |  |  |  |  |
| Jenis Laporan                                                                                                    |                  | <u>.</u>                               |       |  |  |  |  |
| Pembimbing / Pengampu                                                                                                    | Ragil Soeripto,  | Ragil Soeripto, S.Kar                  |       |  |  |  |  |
| Judul                                                                                                    |                  |                                        |       |  |  |  |  |
|                                                                                                    |                  |                                        |       |  |  |  |  |
| Tahun Akademik                                                                                                    | 2015/2016 🔻      | GENAP 🔻                                |       |  |  |  |  |
| Tgl Ujian / Akhir Kegiatan                                                                                                    |                  |                                        |       |  |  |  |  |
| Unggah Laporan                                                                                                    | Pilih File Tidal | Pilih File Tidak ada file yang dipilih |       |  |  |  |  |
|                                                                                                    |                  |                                        |       |  |  |  |  |
|                                                                                                    | Simpan           |                                        |       |  |  |  |  |
|                                                                                                    |                  |                                        |       |  |  |  |  |
| No Tahun Akad                                                                                                    | Judul            | Pembimbing                             | Jenis |  |  |  |  |
| Outstan .                                                                                                    |                  |                                        |       |  |  |  |  |
| Catatan :                                                                                                    |                  |                                        |       |  |  |  |  |
| <ul> <li>Konten laporan yang diunggan adalah sama mulai Cover depan s.d. Daftar Pustaka, termasuk Scan<br/>Lembar Pengesahan (Lampiran tidak wajib diunggah).</li> </ul> |                  |                                        |       |  |  |  |  |

Format file = POF.
 Laporan KKN adalah laporan kegiatan pribadi per mahasiswa, bukan laporan kelompok.
 Jangan main-main, upibad ini dipublish online internet dan dapat dibaca oleh orang dimana saja didunia
 Nama File tidak boleh menggunakan tanda "." (titik)

r. Cek Presensi Kuliah

Silahkan klik Cek Presensi Kuliah maka akan muncul tampilan seperti gambar dibawah ini :

| Tahun akademik                                                  |             |                             |                             | Semester : GENAP Tahu                       | n : 2012/2013 |  |  |
|-----------------------------------------------------------------|-------------|-----------------------------|-----------------------------|---------------------------------------------|---------------|--|--|
| 2012/2013 V GENAP V                                             | << Kembali  |                             |                             |                                             |               |  |  |
| Laniut >>                                                       | Periks      | Periksa / Cek Peserta Ujian |                             |                                             |               |  |  |
| Semester yang berlaku saat ini<br>agar KRS Online dapat diakses | No.<br>Urut | Kode MK                     | Mata Kuliah                 | Pengampu                                    | Cek           |  |  |
| 2013/2014 GANJIL                                                | 1           | MPB08102                    | ESTETIKA II                 | Drs. Achmad Sjafii, M.Sn.                   | Presensi      |  |  |
|                                                                 | 2           | MPB08106                    | ETIKA PROFESI & HAKI        | Basnendar Herry Prilosadoso, S.Sn.,<br>M.Ds | Presensi      |  |  |
|                                                                 | 3           | MKB08307                    | PRODUKSI TV III             | S. Andre Triadiputra, S.Sn                  | Presensi      |  |  |
|                                                                 | 4           | MKK08109                    | JURNALISTIK TV              | Citra Ratna Amelia., S.Sn                   | Presensi      |  |  |
|                                                                 | 5           | MKK08215                    | METODE PENELITIAN II        | Drs. Achmad Sjafii, M.Sn.                   | Presensi      |  |  |
|                                                                 | 6           | MKK08105                    | STUDI FILM NON CERITA       | Sapto Hudoyo, S.Sn., M.A                    | Presensi      |  |  |
|                                                                 | 7           | MPB08105                    | SEJARAH KEBUD.<br>INDONESIA | Ranang Agung S., S.Pd., M.Sn                | Presensi      |  |  |
|                                                                 |             |                             |                             | Jumlah Kredit                               | 18            |  |  |

Silahkan pilih tahun akademik kemudian klik tombol **Lanjut** >> maka akan tampil disebelah kanan. Mahasiswa bisa memilih presensi yang akan dicek sesuai dengan mata kuliahnya

s. Order Surat ke Fakultas

Silahkan klik link tersebut kemudian akan muncul form permohoanan surat ke fakultas. Pilih jenis surat yang akan dibuat kemudian isikan inputan yang lain jika sudah klik tombol simpan

untuk menyimpan dan mengirim surat permohonan, setelah klik simpan maka akan tampil pada tabel di bawah form permohonan. Dapat dilihat pada tabel surat ada kolom status dimana status tersebut menerangkan status dari surat yang dikirim mahasiswa ke fakultas.

|                                  | PERMOHONAN SURAT<br>KE FAKULTAS            |             |                             |  |  |
|----------------------------------|--------------------------------------------|-------------|-----------------------------|--|--|
| Jenis Surat<br>Di Tujukan Ke     | Surat Pengantar Kerja Profesi              | •           |                             |  |  |
| Judul                            |                                            |             |                             |  |  |
| Pembimbing Ragil Soeripto, S.Kar |                                            |             |                             |  |  |
| Waktu Kegiatan Mulai s.d.        |                                            |             |                             |  |  |
| Pengambilan<br>Surat             | Di Fakultas                                |             |                             |  |  |
|                                  | Melalui Email                              |             |                             |  |  |
|                                  | Simpan                                     |             |                             |  |  |
| Pengambilan surat deng           | an menunjukkan dokumen yang dip            | ersyaratkan |                             |  |  |
| Nama                             | Jenis Surat                                | Tgl Order   | Status                      |  |  |
| Desi Kris                        | Surat Pengantar Izin Observasi /<br>Survey | 2014-03-27  | Bisa di ambi<br>di Fakultas |  |  |

t. Ganti Sandi

Ketikan sandi baru kemudian ketikan ulang sandi baru setelah itu klik tombol Ubah Sandi untuk merubah dan menyimpan kata sandi baru, tombol kembali digunakan untuk kembali kemenu transaksi awal SIAMA.

|                                | Pergantian Sandi                                          |
|--------------------------------|-----------------------------------------------------------|
| Sandi Baru                     |                                                           |
| Ketik ulang                    |                                                           |
|                                | Ubah Sandi Kembali                                        |
|                                | Catat dan ingat sandi baru Anda!                          |
| *** Setelah mengganti sandi, s | silahkan login kembali menggunakan <b>sandi baru</b> Anda |

u. Keluar

Menu link keluar digunakan untuk keluar atau menyudahi transaksi di SIAMA.

v. Keterangan

Dapat dilihat menu ini berisi status mengenai pembayaran SPP mahasiswa dan sebuah informasi untuk mahasiswa.

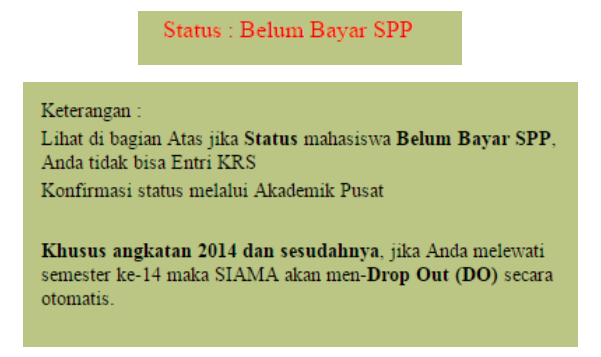